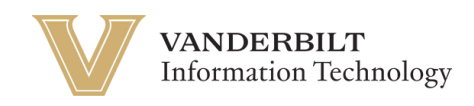

# **OneVU: Additional Security Methods**

Navigate to <u>https://onevu.vanderbilt.edu</u> in your browser.

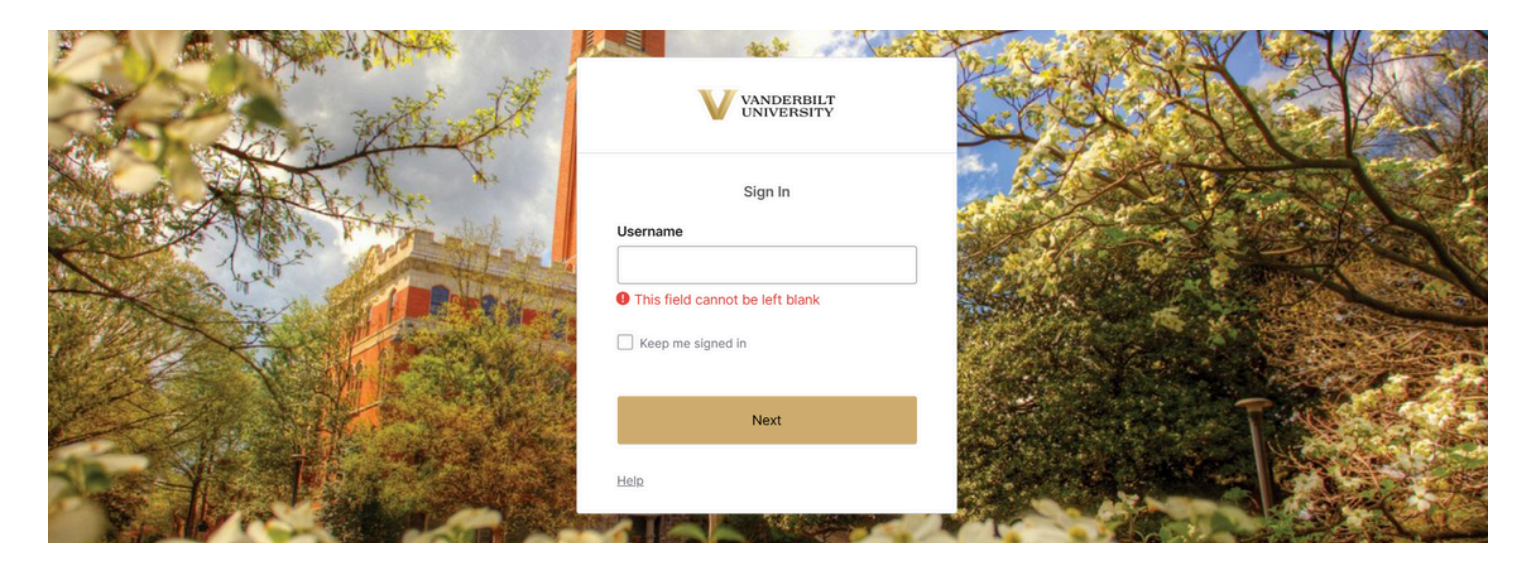

Login using your @vanderbilt.edu email and click Next. Then enter your password and click verify. *Note: This password is the same one you use with your VUnetID*.

Once logged in to your OneVU dashboard (as seen below) you will click your name in the top right corner for a Menu to pop up.

| VANDERBILT<br>UNIVERSITY                                        | Q Search your apps                                                                                         | Okta<br>OneVU TEST |
|-----------------------------------------------------------------|----------------------------------------------------------------------------------------------------|--------------------|
| My Apps<br>Work<br>Add section ⊕                                | My Apps<br>ⓒ Work                                                                                          | Sort 🗸             |
| Notifications (1)                                               | zoom       Joint Commentation         Zoom - UAT       Box         Box       Betta         Box       Betta |                    |
| Last sign in: a few seconds ago<br>@ 2025 Okta, inc.<br>Privacy | Support<br>Help: <u>https://help.it.vanderbilt.edu/ (2</u>                                                 |                    |

Then click "My Settings" from the drop down menu.

| VANDERBILT<br>UNIVERSITY                             | Q Search your apps                                  | Okta<br>OneVU TEST                                                   |
|------------------------------------------------------|-----------------------------------------------------|----------------------------------------------------------------------|
| My Apps<br>Work<br>Add section ⊕                     | My Apps<br>ⓒ Work                                   | Okta Onboarding<br>okta.onboarding@vander<br>bilt.edu<br>My Settings |
| Notifications ①                                      | zoom<br>Zoom - UAT Box                              | Preferences Recent Activity Sign out Sign out                        |
|                                                      | ① Add section                                       |                                                                      |
|                                                      |                                                     |                                                                      |
| Last sign in: a few seconds ago<br>© 2025 Okta, Inc. | Support<br>Help: https://help.it.vanderbilt.edu/ (2 |                                                                      |

## Select "Manage Security Methods".

| VANDERBILT                                                                  |                                                                                     |                                                                                |                                                                                           | 88 OneVU TEST *                              |
|-----------------------------------------------------------------------------|-------------------------------------------------------------------------------------|--------------------------------------------------------------------------------|-------------------------------------------------------------------------------------------|----------------------------------------------|
| Settings     Personal information     Display language     Security methods | Manage your OneVU TEST information to<br>customize your display language.           | perform tasks related to your account. For exam                                | ple, edit your information, view notifications from your                                  | admin, reset your password, and              |
| Recent activity                                                             | *                                                                                   | A                                                                              | -M-                                                                                       |                                              |
|                                                                             | Personal information                                                                | Security methods                                                               | Recent activity                                                                           |                                              |
|                                                                             | Review and configure personal<br>information without having to<br>contact an admin. | Set up security methods to prove<br>your identity when you sign in to<br>apps. | View recent activity information<br>about recent sign-ins and related<br>security events. |                                              |
|                                                                             | Manage personal inform                                                              | Manage security methods                                                        | View recent activity                                                                      |                                              |
|                                                                             | Support<br>Help: https://tdx.vanderbilt.edu                                         |                                                                                |                                                                                           | Vanderentry<br>UNIVERSITY<br>Powered By Okta |
| © 2025 Okta, Inc.<br>Privacy                                                |                                                                                     |                                                                                |                                                                                           |                                              |

Select which security method you would like to set up.

| VANDERBILT                                             | 88 Meredith<br>OneVU TEST ~                                                                                                    |
|--------------------------------------------------------|----------------------------------------------------------------------------------------------------|
| Settings     Personal information     Display language | Security methods Multi-factor authentication ensures only you have access when signing in to Okta and other applications. Manage your security settings below, or contact your help desk. |
| Security methods Recent activity                       | Security Key or Biometric Authenticator     + Set up       Phone     + Set up                                                                                                    |
|                                                        | Password                                                                                                    |
|                                                        | Okta Verify + Set up another                                                                                                    |

### Next Steps are for Security Key or Biometric Authenticator (Scroll for Phone)

Verify one of the shown options before proceeding.

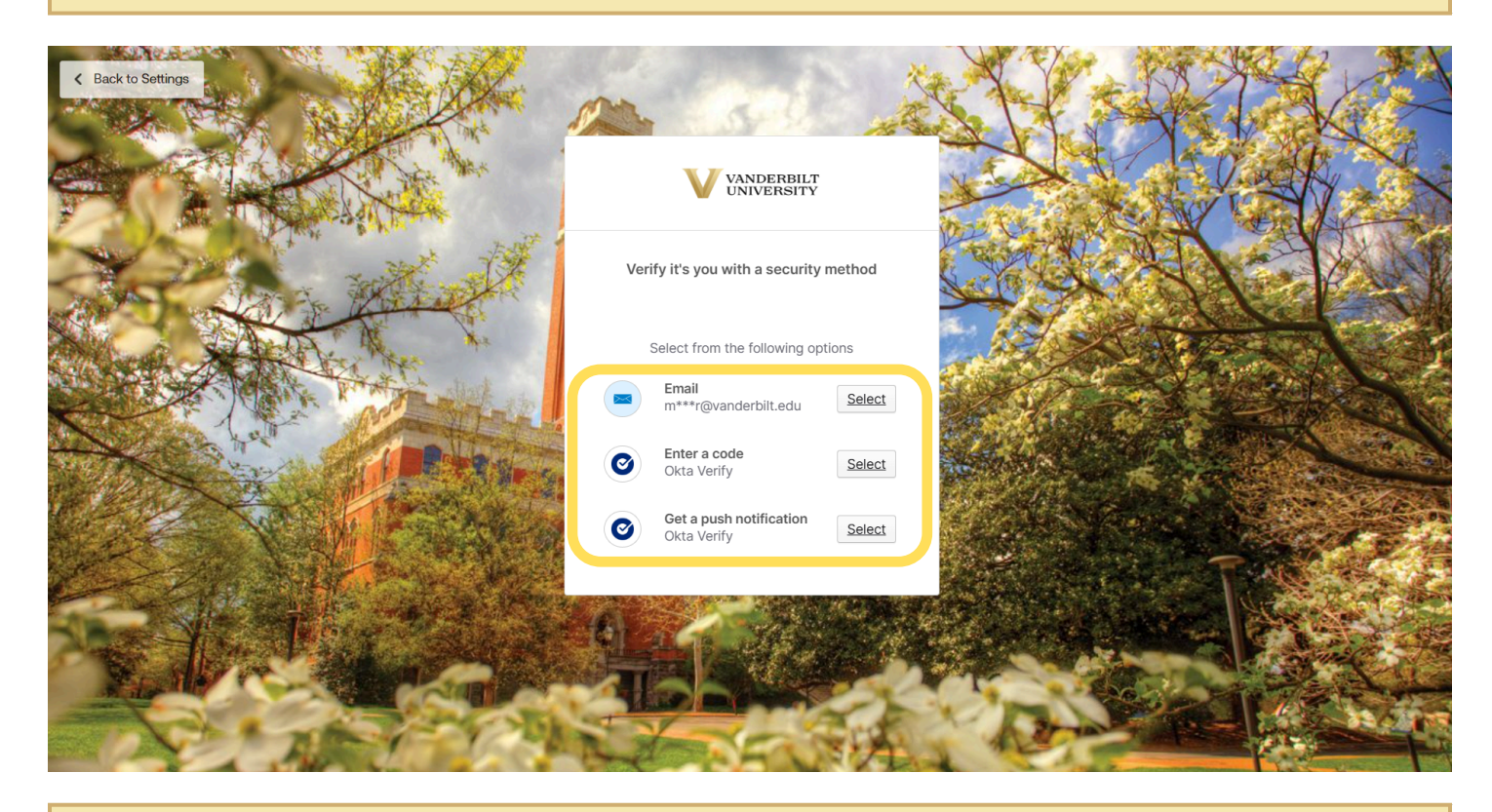

Once the above is complete, click Set up under Security Key or Biometric Authenticator.

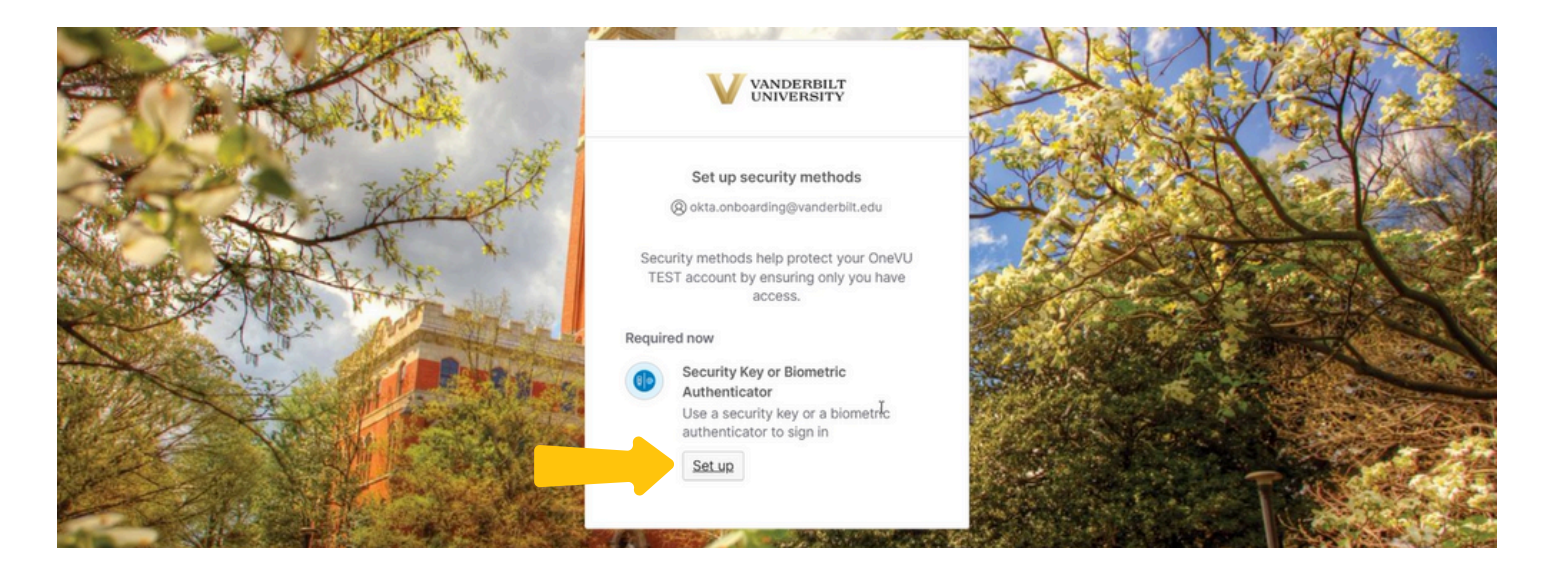

#### Click Set up once more.

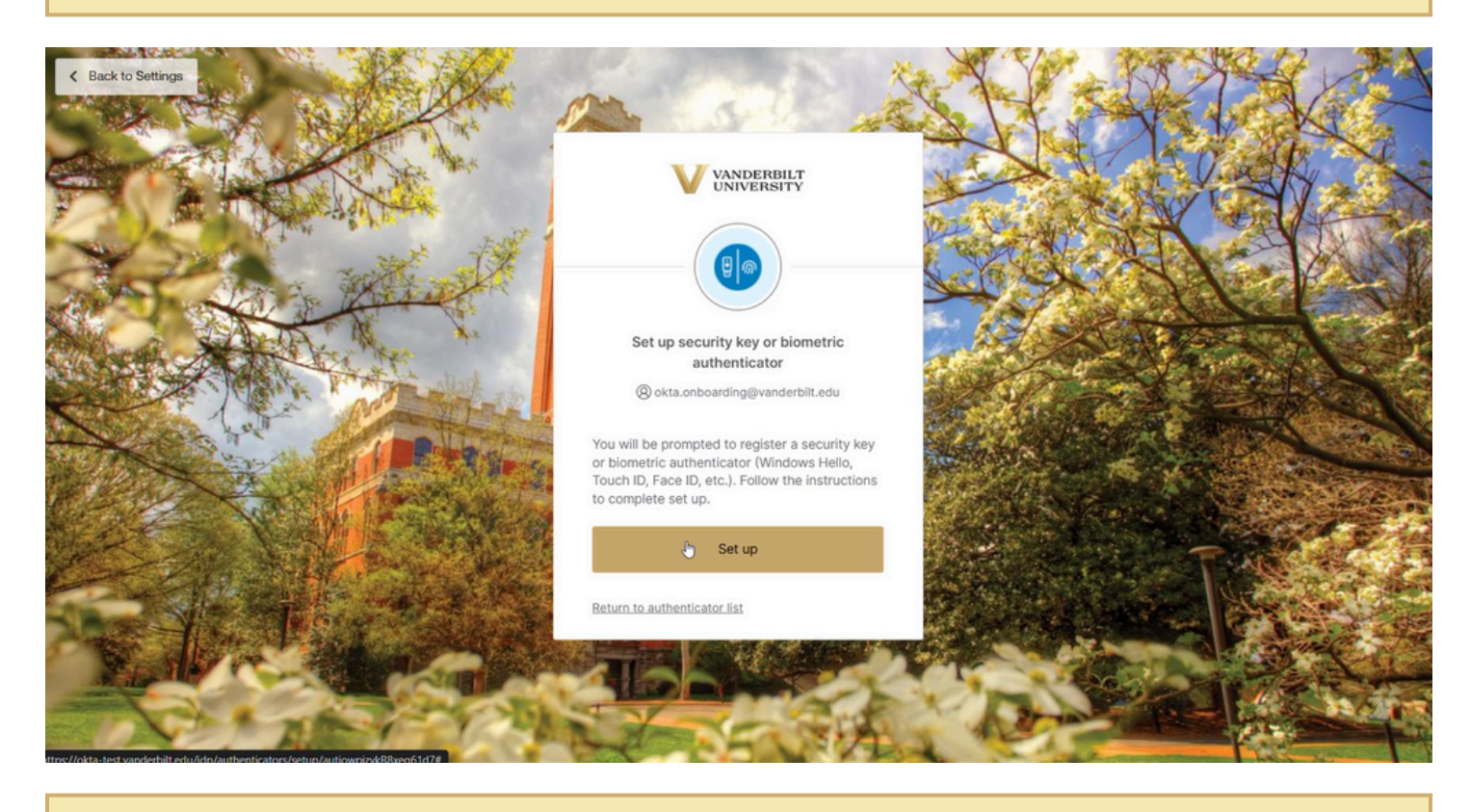

From here, you can choose which options applies most to your device, this could be fingerprint, pin, or facial recognition. For this example, I am going to choose fingerprint recognition through my windows hello service.

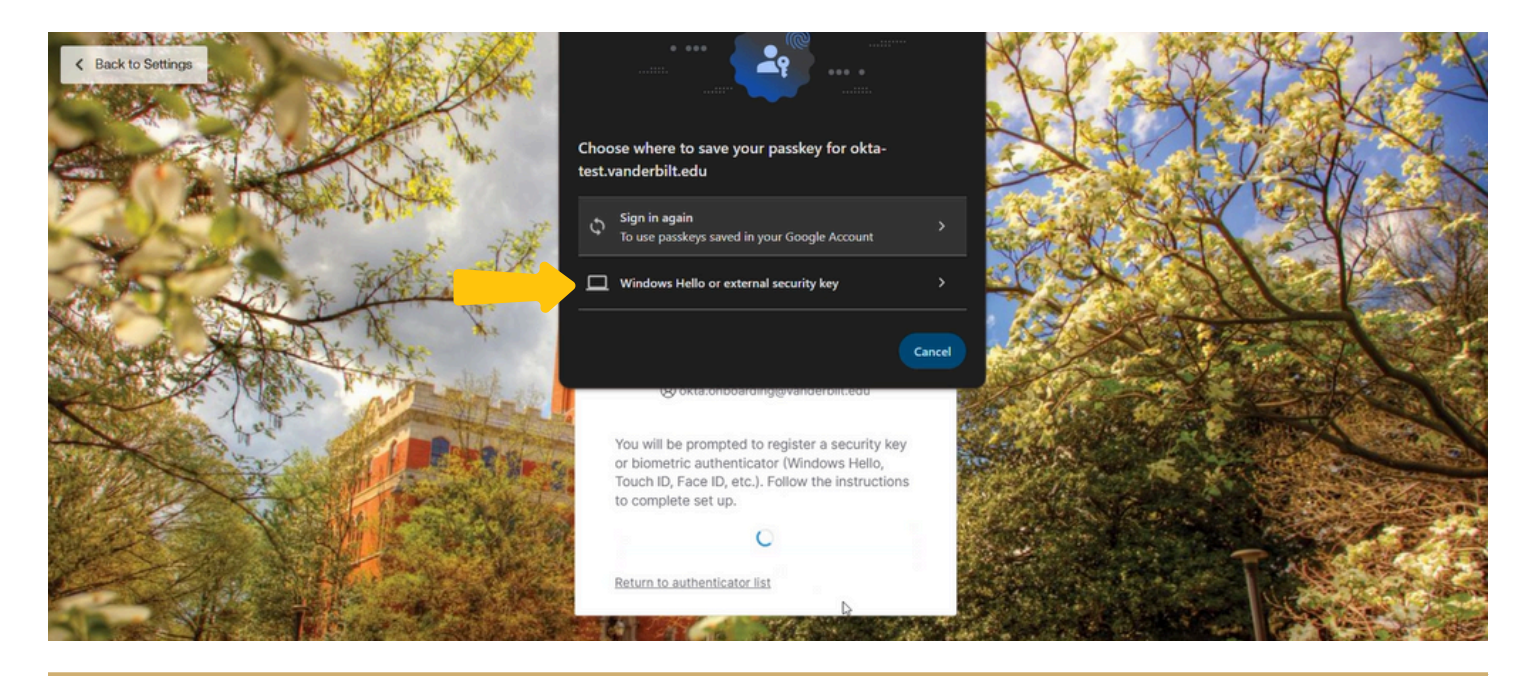

For this example, I will select Fingerprint, scan my finger on my device and once the passkey is saved it will take you back to the Dashboard.

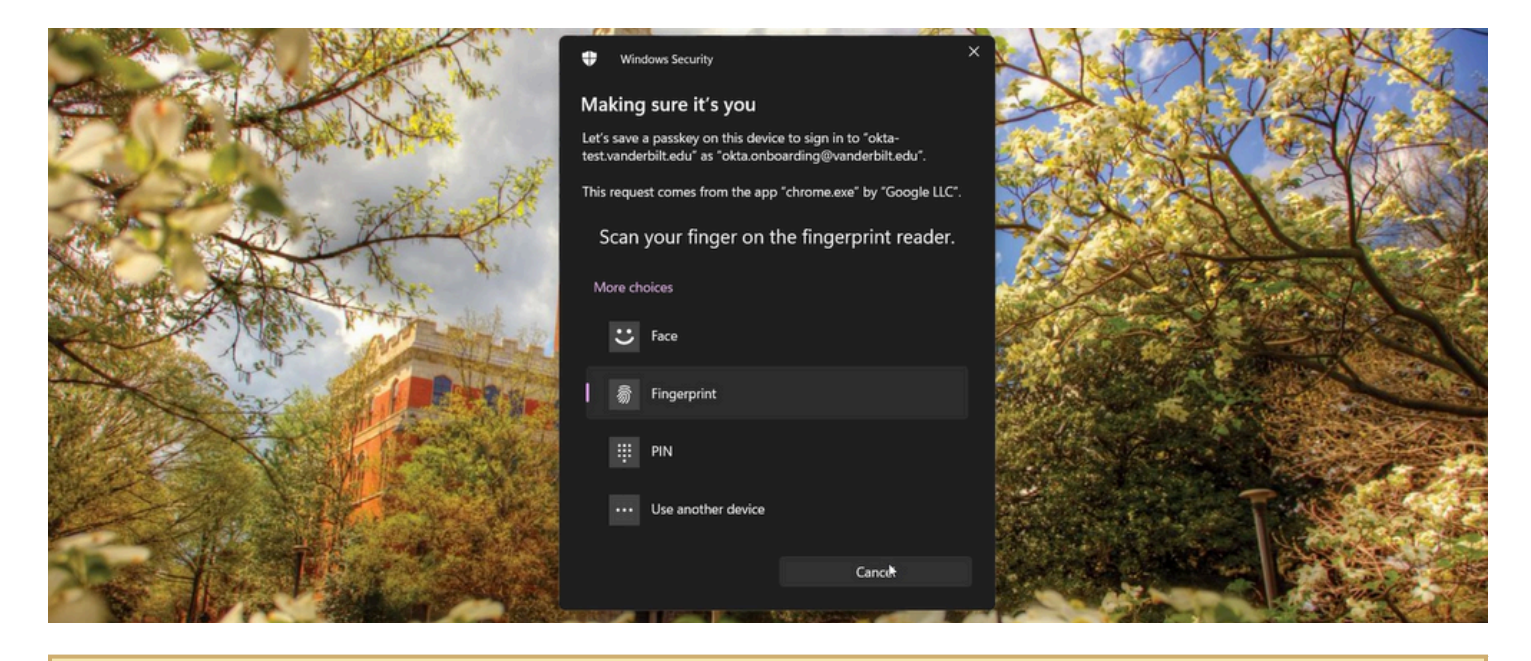

Once complete you will see the settings page again and now you will see an additional security method listed. You are able to add, remove, and view your security methods here at anytime. Feel free to add any additonal security methods you want to use.

#### For Phone:

Verify one of the shown options before proceeding.

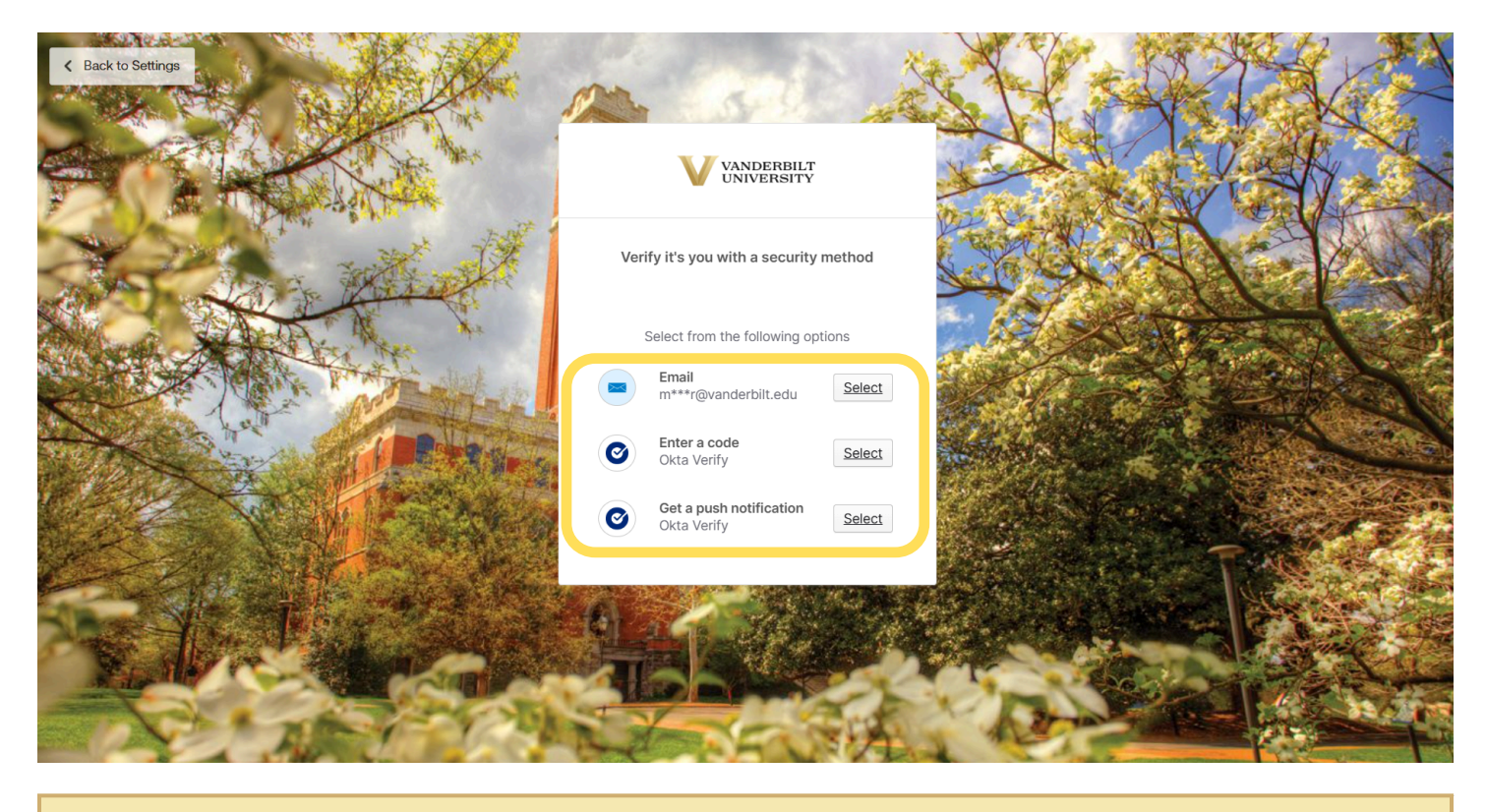

Once verified, select "set up" under Phone.

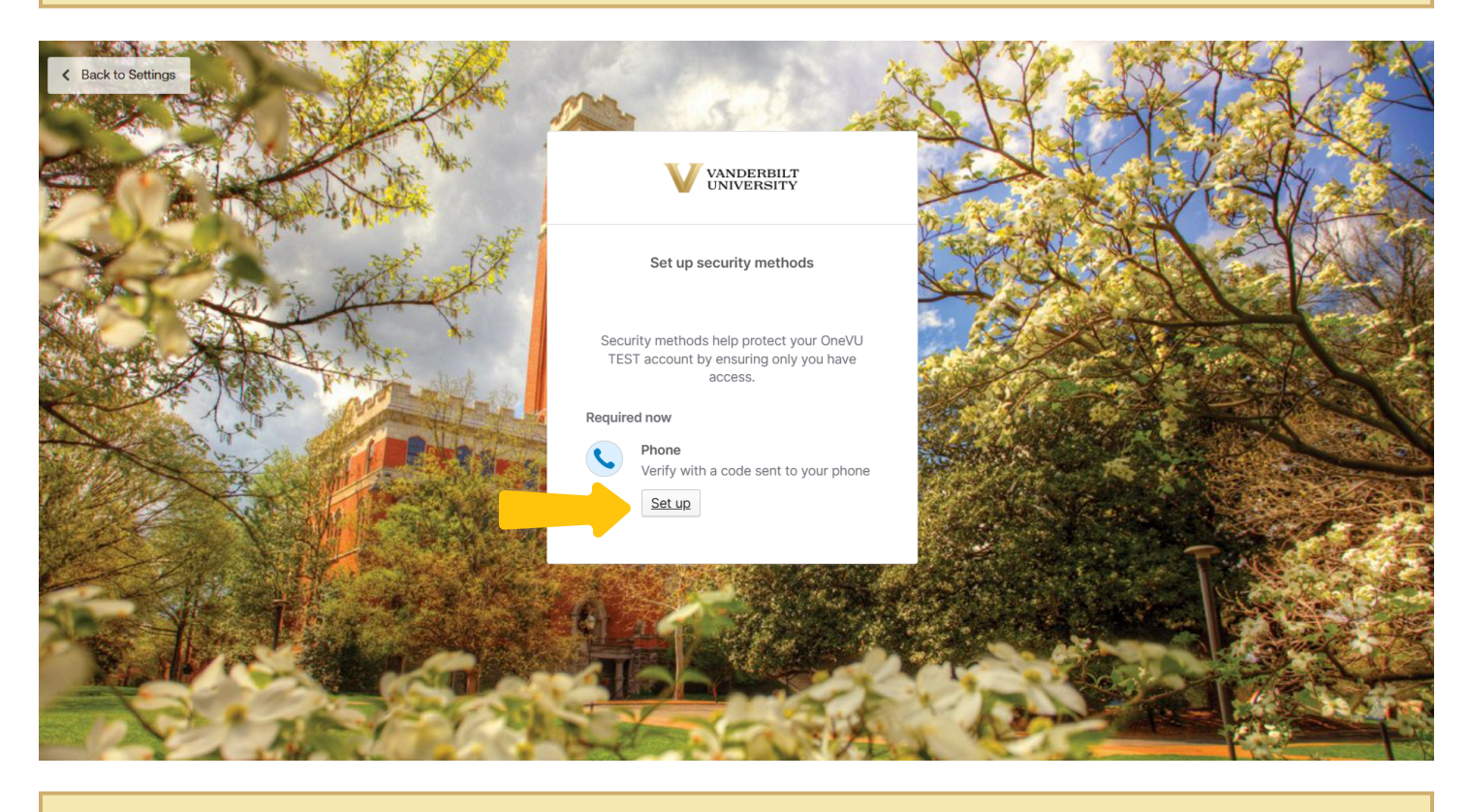

From here you will verify your phone number by either an SMS text code or a voice call.

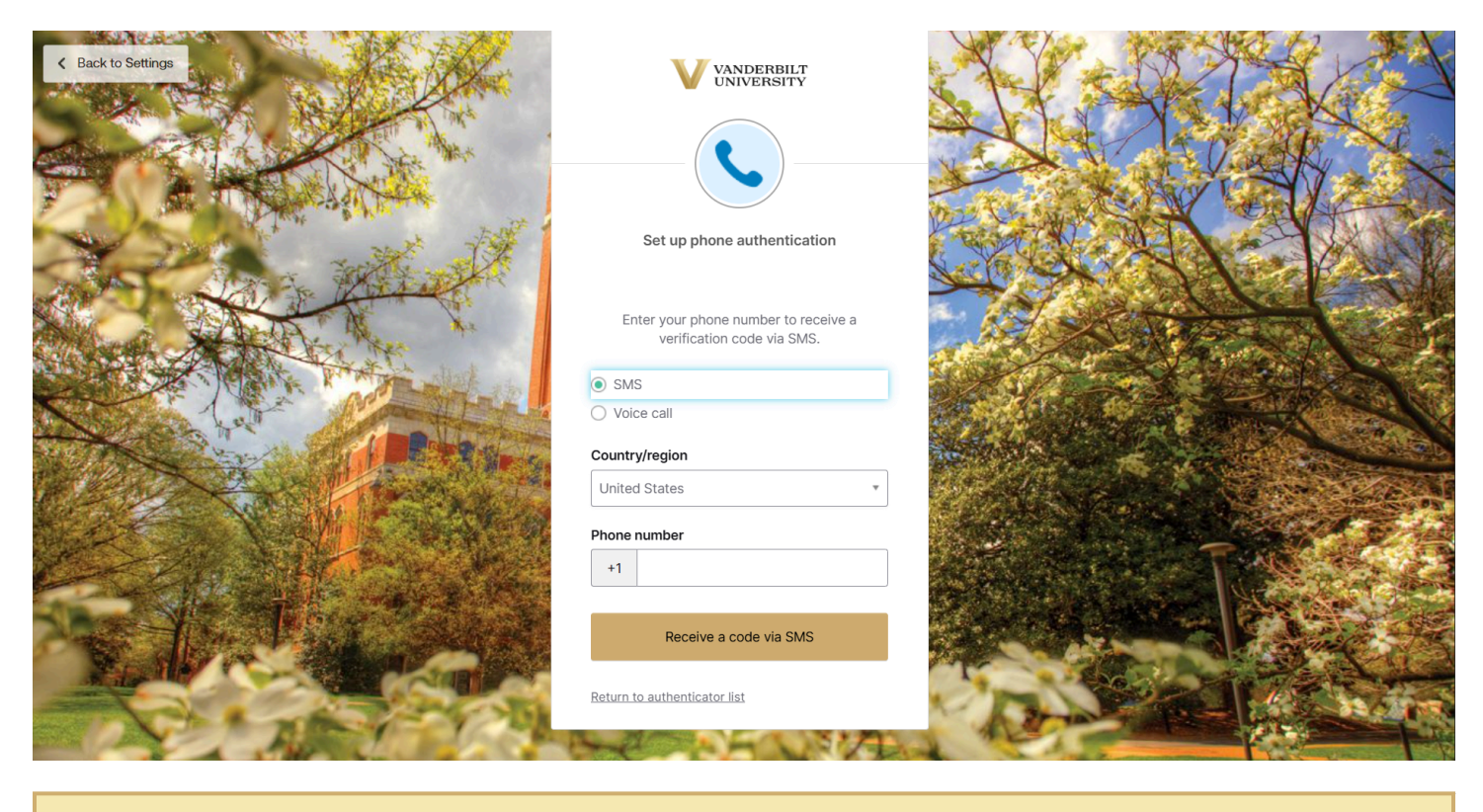

Enter the code.

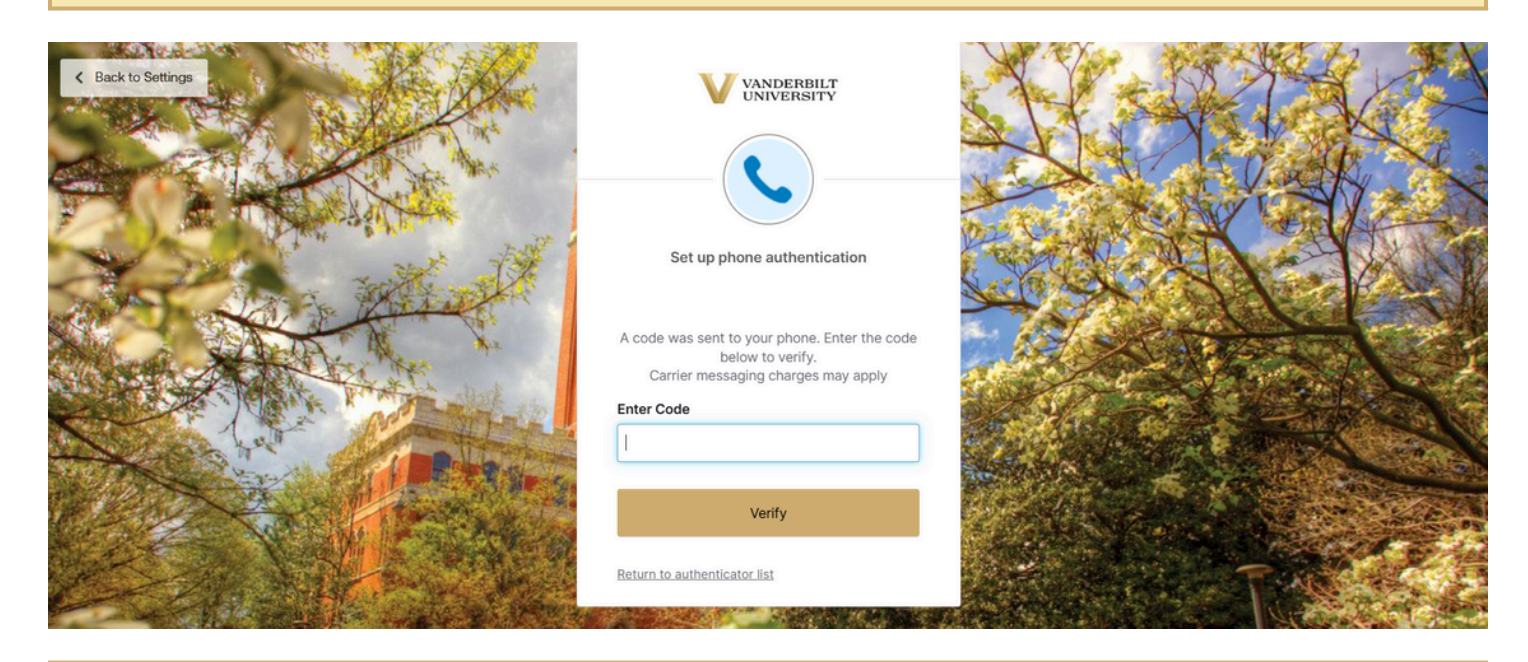

Once you have verified the phone via code or call, you will see it listed on your settings.

| VANDERBILT<br>UNIVERSITY          |                                                           | 88 OneVU TEST 🎽                    |
|-----------------------------------|-----------------------------------------------------------|------------------------------------|
| Settings     Personal information | 🞯 Okta Verify                                             | + Set up another                   |
| Display language                  | iPhone<br>Last used 5 minutes ago<br>Enrolled an hour ago | + Add nickname                     |
| Security methods                  |                                                           |                                    |
| Recent activity                   | [] 》 Phone<br>+1 XXX-XXX-5216                             | + Set up another<br>+ Add nickname |